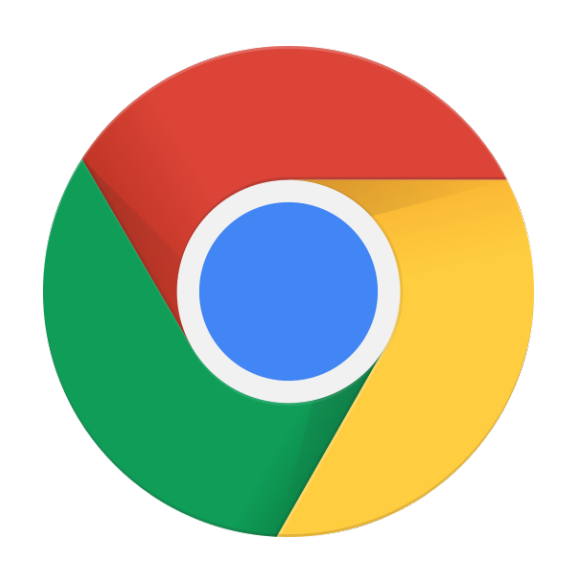

## Guide pour optimiser votre expérience sur l'eStore avec Google Chrome

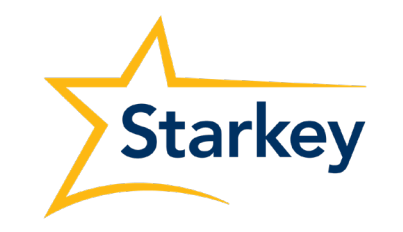

Hear better. Live better.

Situation : après vous être connecté à l'eStore, vous êtes redirigé vers la page d'accueil. Solution : pour une navigation fluide sur **fr.starkeypro.com** vous devez paramétrer les cookies dans le navigateur comme suit.

 Se rendre dans les paramètres de Google Chrome en cliquant sur les 3 petits points en haut à droite, puis cliquez sur «Paramètres».

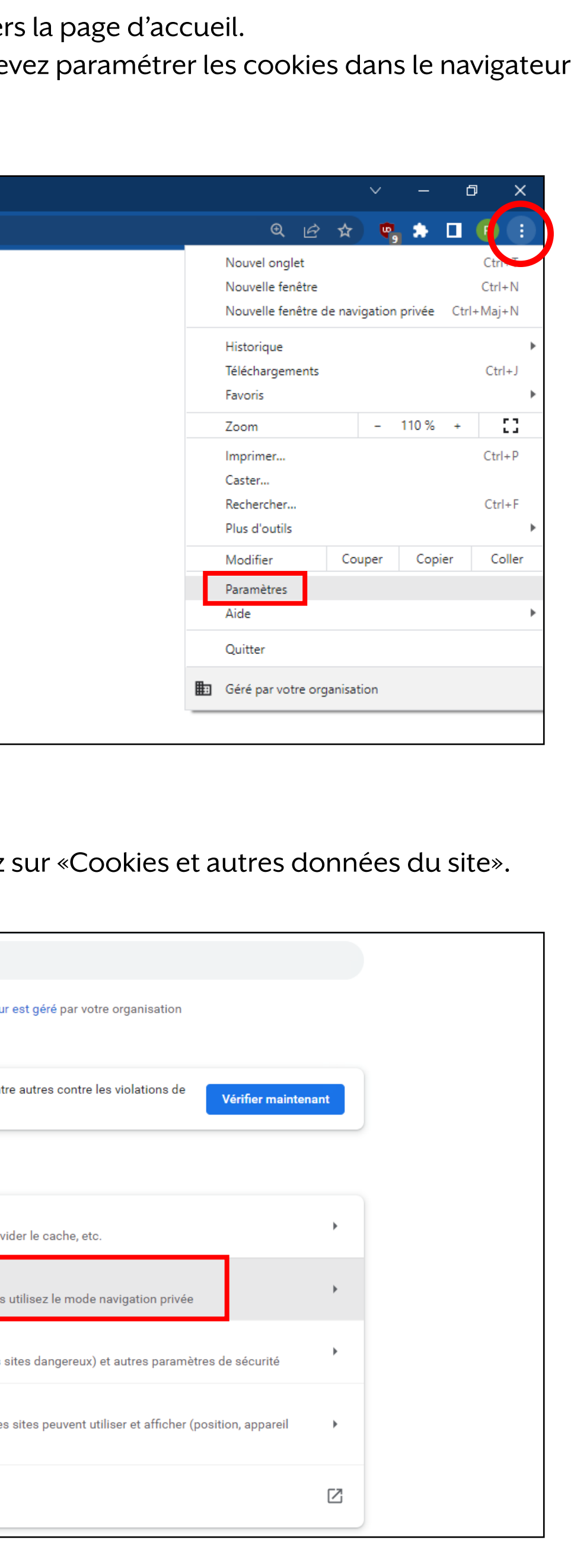

2) Puis se rendre dans «Sécurité et confidentialité», et cliquez sur «Cookies et autres données du site».

| Paramètres                                                 | Q Rechercher                                                                                                    |
|------------------------------------------------------------|----------------------------------------------------------------------------------------------------|
| <b>Google et vous</b>                                      | Votre navigateur est géré par votre organisation                                                                                                    |
| Saisie automatique                                         | Contrôle de sécurité                                                                                                    |
| Sécurité et confidentialité                                | Chrome peut vous aider à vous protéger entre autres contre les violations de données et les extensions malveillantes                                                    |
| Apparence                                                  | Sécurité et confidentialité                                                                                                    |
| Q Moteur de recherche                                      | Effacer les données de navigation<br>Effacer l'historique, supprimer les cookies, vider le cache, etc.                                                                  |
| Navigateur par défaut                                      | Cookies et autres données des sites                                                                                                    |
| ( <sup>1</sup> ) Au démarrage                              | Les cookies tiers sont bloqués lorsque vous utilisez le mode navigation privée                                                                                          |
| Paramètres avancés 🔹                                       | Sécurité<br>Navigation sécurisée (protection contre les sites dangereux) et autres paramètres de sécurité                                                               |
| <ul> <li>Extensions</li> <li>À propos de Chrome</li> </ul> | Paramètres des sites         Image: Permet de contrôler les informations que les sites peuvent utiliser et afficher (position, appareil photo, fenêtres pop-up et plus) |
|                                                            | Privacy Sandbox<br>Les fonctionnalités à l'essai sont activées                                                                                                    |

3 options sont possibles, seule la dernière option «Bloquer tous les cookies» vous empêchera d'accéder à l'eStore.

|                                              | Auto                                                                                      | riser tous les cookies                                                                                                    | ~                   |
|----------------------------------------------|-------------------------------------------------------------------------------------------|----------------------------------------------------------------------------------------------------|---------------------|
| <i>_</i>                                     | Auto                                                                                      |                                                                                                    | Ť                   |
|                                              | Bloq                                                                                      | uer les cookies tiers en mode navigation privée                                                                                                    | ^                   |
|                                              | ٩                                                                                         | Les sites peuvent utiliser des cookies pour améliorer votre expérience de navigation, pa<br>pour maintenir votre connexion ou mémoriser les articles de votre panier                                                                                                    | r exemple           |
|                                              | Ø                                                                                         | Lorsque vous êtes en navigation privée, les sites ne peuvent pas utiliser vos cookies pou<br>votre activité de navigation sur différents sites (par exemple, pour personnaliser les ann<br>Les fonctionnalités de certains sites peuvent ne pas fonctionner.                                                                                                    | ur voir<br>ionces). |
| С                                            | Bloq                                                                                      | uer les cookies tiers                                                                                                    | ~                   |
| S                                            |                                                                                           |                                                                                                    |                     |
| _                                            | Bloq                                                                                      | uer tous les cookies (non recommandé)                                                                                                    | ~                   |
| ffac                                         | Bloq<br>cer les                                                                           | uer tous les cookies (non recommandé)<br>cookies et les données des sites à la fermeture du navigateur                                                                                                    | 0                   |
| Effac                                        | Bloq<br>cer les<br>yer un                                                                 | uer tous les cookies (non recommandé)<br>cookies et les données des sites à la fermeture du navigateur<br>e demande "Interdire le suivi" pendant la navigation                                                                                                    |                     |
| fffac<br>nvc<br>Préc<br>Chro<br>es c<br>otre | Bloqu<br>cer les<br>over un<br>harger<br>me pré<br>cookies<br>e identi                    | uer tous les cookies (non recommandé)<br>cookies et les données des sites à la fermeture du navigateur<br>e demande "Interdire le suivi" pendant la navigation<br>les pages pour accélérer la navigation et la recherche<br>écharge les pages qu'il estime que vous pourriez consulter. Pour cela, il peut utiliser<br>s (si vous les autorisez), et chiffrer et envoyer ces pages via Google pour cacher<br>té aux sites.                                            |                     |
| ffac<br>nvo<br>réc<br>hro<br>es c<br>otre    | Bloqu<br>cer les<br>yer un<br>harger<br>me pré<br>cookies<br>identi<br>her l'er           | uer tous les cookies (non recommandé)<br>cookies et les données des sites à la fermeture du navigateur<br>e demande "Interdire le suivi" pendant la navigation<br>les pages pour accélérer la navigation et la recherche<br>écharge les pages qu'il estime que vous pourriez consulter. Pour cela, il peut utiliser<br>s (si vous les autorisez), et chiffrer et envoyer ces pages via Google pour cacher<br>té aux sites.                                            |                     |
| effac<br>rréc<br>Chro<br>es c<br>otre        | Bloqu<br>cer les<br>yer un<br>harger<br>me pré<br>cookie<br>i denti<br>her l'er<br>porten | uer tous les cookies (non recommandé)<br>cookies et les données des sites à la fermeture du navigateur<br>e demande "Interdire le suivi" pendant la navigation<br>les pages pour accélérer la navigation et la recherche<br>ácharge les pages qu'il estime que vous pourriez consulter. Pour cela, il peut utiliser<br>s (si vous les autorisez), et chiffrer et envoyer ces pages via Google pour cacher<br>té aux sites.<br>nsemble des cookies et données de sites |                     |

4) Cliquez sur «Ajouter» à côté de «Sites autorisés à utiliser des cookies», et rajouter ce site (avec les crochets l'astérique et la point) d'\* les chartes crochets, l'astérique et le point) «**[\*.]fr.starkeypro.com**», et cocher la case pour inclure les cookies tiers. Une fois les paramètres enregistrés, redémarrez votre navigateur et reconnectez-vous.

| Précharger les pages pour accélérer la navigation et la recherche<br>Chrome précharge les pages qu'il estime que vous pourriez consulter. P | our cela, il peut utiliser 🐴 🕕 |  |
|----------------------------------------------------------------------------------------------------|--------------------------------|--|
| votre identi Ajouter un site                                                                                                    |                                |  |
| Site                                                                                                    | A                              |  |
| Afficher l'er [*.]fr.starkeypro.com                                                                                                    |                                |  |
| Comporter Inclure les cookies tiers de ce site                                                                                              | -                              |  |
| Sites autor                                                                                                    | Annuler Ajouter Ajouter        |  |
| 🛫 [*.]fr.starkeypro.com                                                                                                    | •                              |  |

## Remarques

•Vous pouvez également effacer vos données de navigation ainsi que vos cookies (2ème option), il faudra alors les accepter lorsque vous vous rendrez sur **fr.starkeypro.com**. Redémarrez votre navigateur et reconnectez-vous.

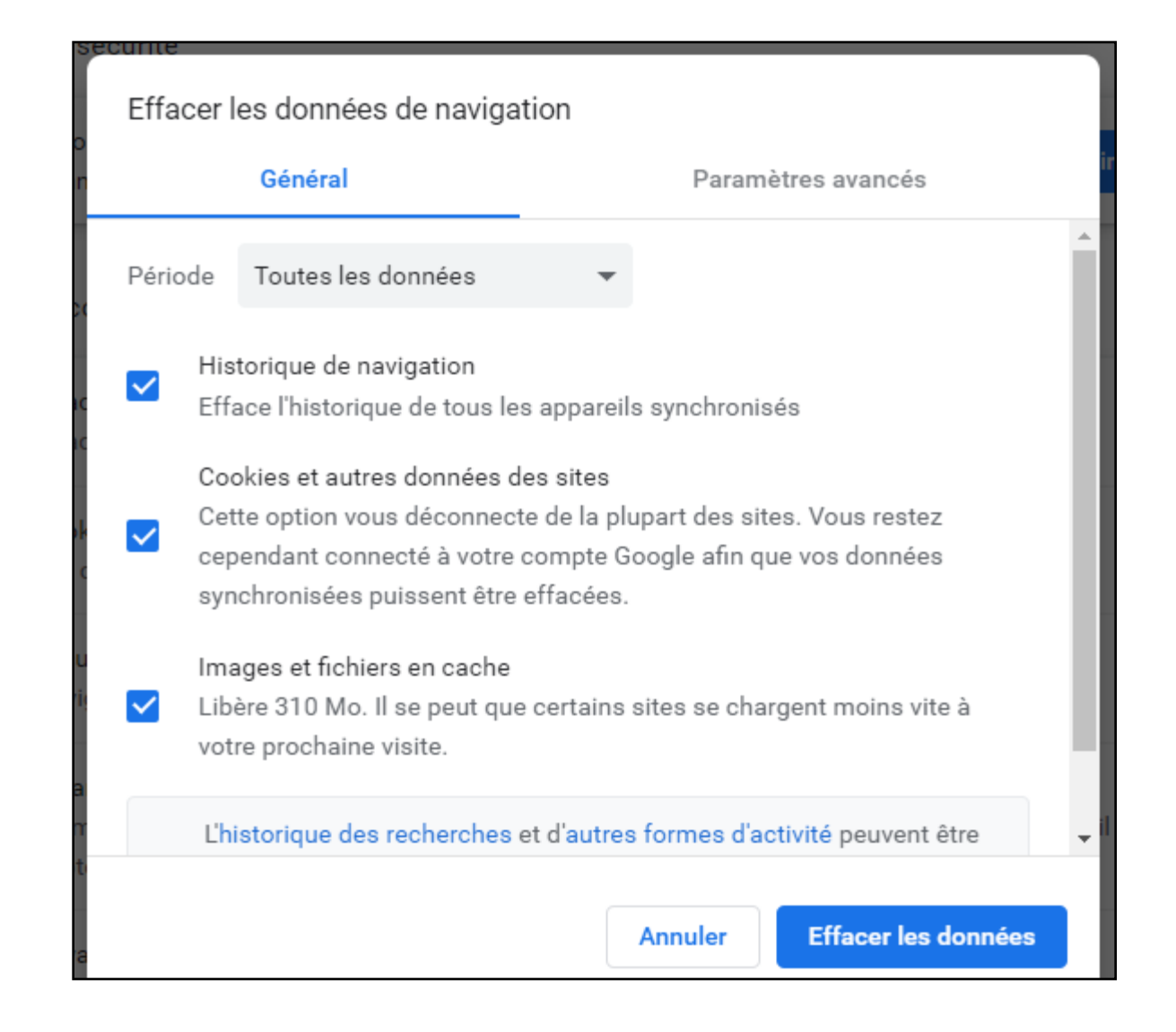

• Lorsque vous recevez le code de vérification pour changer votre mot de passe, il faut le réécrire manuellement et non le copier/coller.

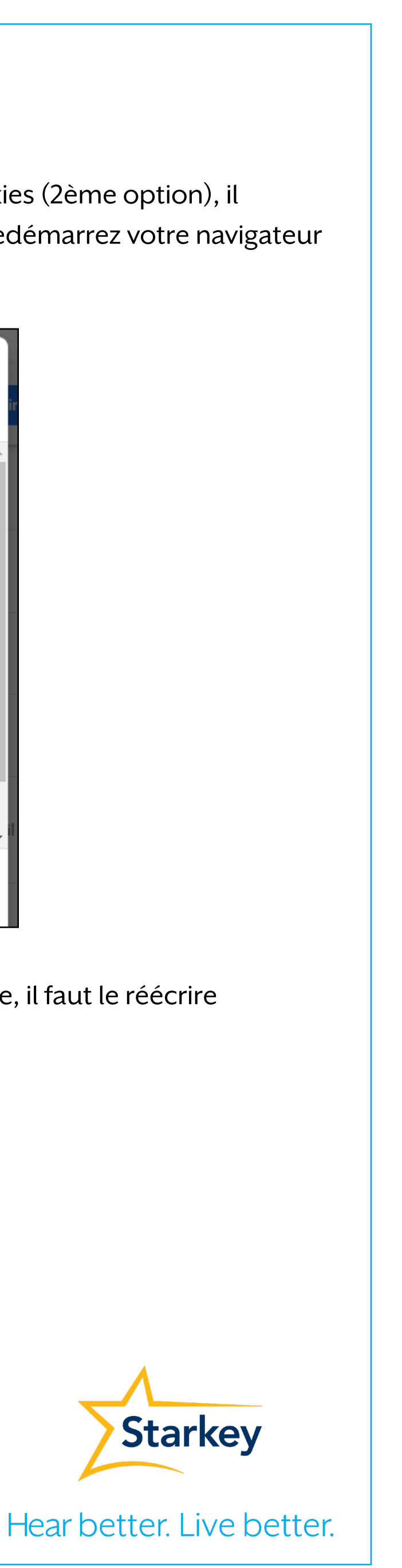

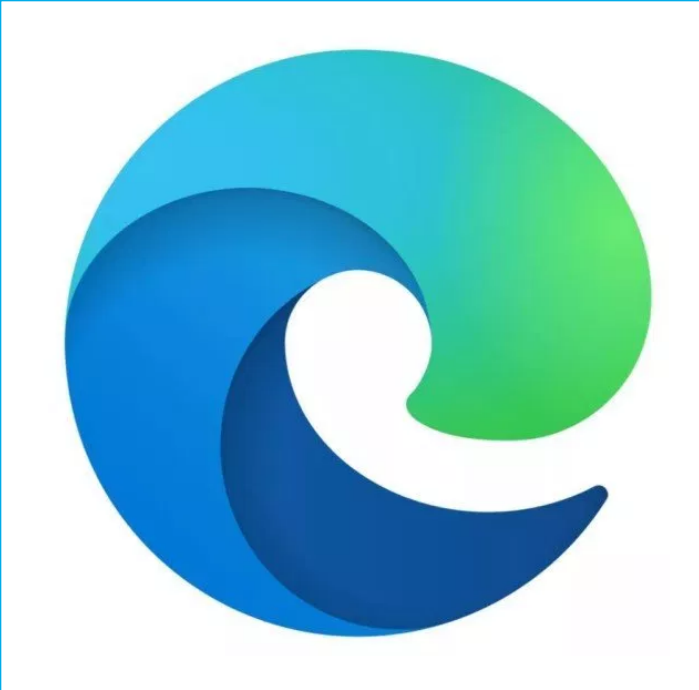

## Guide pour optimiser votre expérience sur l'eStore avec Microsoft Edge

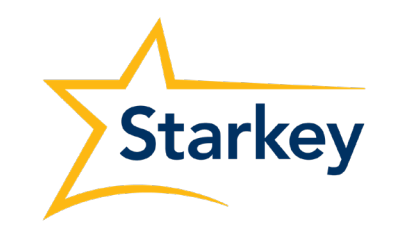

Hear better. Live better.

Situation : après vous être connecté à l'eStore, vous êtes redirigé vers la page d'accueil. Solution : pour une navigation fluide sur **fr.starkeypro.com** vous devez paramétrer les cookies dans le navigateur comme suit.

1) Se rendre dans les paramètres de Microsoft Edge en cliquant sur les 3 petits points en haut à droite, puis cliquez sur «Paramètres».

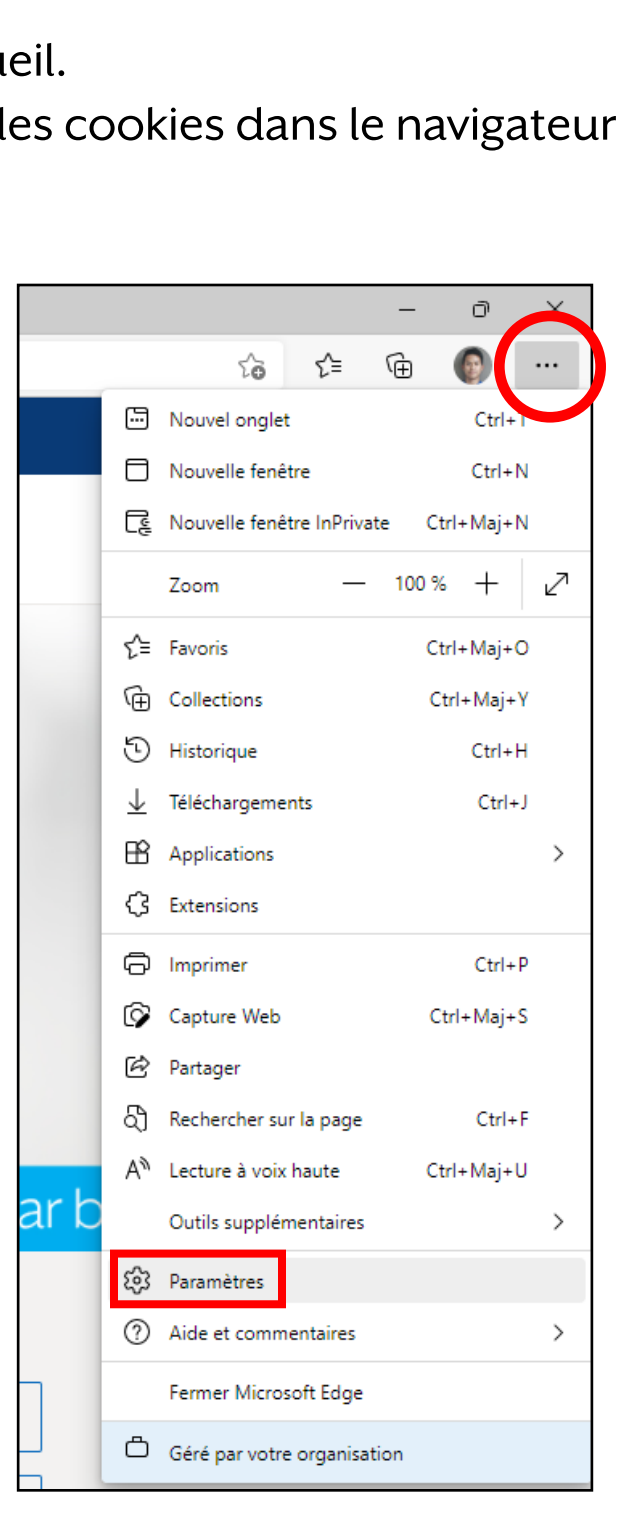

2) Puis se rendre dans «Cookies et autorisations du site», et cliquez sur «Gérer et supprimer les cookies et les données du site».

| Par                   | amètres                                  | Cookies et données stockés                                                                                                    |   |
|-----------------------|------------------------------------------|----------------------------------------------------------------------------------------------------|---|
| Q                     | Rechercher dans les paramètres           | Enregistrer les cookies et les données sur votre appareil afin de faciliter la navigation continue entre les sites et les sessions |   |
| 8                     | Profils                                  | Gérer et supprimer les cookies et les données du site                                                                              | > |
| Ċ                     | Confidentialité, recherche et services   |                                                                                                    |   |
| 3                     | Apparence                                | Autorisations des sites                                                                                                    |   |
|                       | Démarrer, Accueil et nouveaux<br>onglets | Tous les sites                                                                                                    | > |
| Ē                     | Partager, copier et coller               | Affichez les autorisations des sites que vous avez consultés                                                                       |   |
| 6                     | Cookies et autorisations de site         |                                                                                                    |   |
| G                     | Navigateur par défaut                    | Activité récente                                                                                                    |   |
| $\overline{\uparrow}$ | Téléchargements                          | Les dernières modifications apportées aux autorisations du site                                                                    |   |
| 쯩                     | Contrôle parental                        | Aucune activité récente, les modifications récentes apportées à l'autorisation du site s'afficheront ici                           |   |
| Alt                   | Langues                                  |                                                                                                    |   |
| Ø                     | Imprimantes                              | Toutes les autorisations                                                                                                    |   |
|                       | Système                                  | Autorisations applicables à tous les sites                                                                                         |   |
| U                     | Rétablir les paramètres                  | Employment                                                                                                    |   |
| _                     | Téléphone et autres appareils            | Demander d'abord                                                                                                    |   |
| Ŵ                     | Accessibilité                            |                                                                                                    |   |
| 9                     | À propos de Microsoft Edge               | O     Caméra       Demander d'abord                                                                                                | > |

Si l'option «Bloquer les cookies tiers» est activée, veillez à ajouter Starkeypro.com dans «Autoriser» les cookies du site en cliquant sur «Ajouter»

| Autoriser les sites à enregistrer et à lire les données des cookies (recommandé)                                                                                                    |         |
|----------------------------------------------------------------------------------------------------|---------|
| Bloquer les cookies tiers                                                                                                    |         |
| Si cette option est activée, les sites ne peuvent pas utiliser les cookies qui vous suivent sur le web. Les fonctionnalités de certains sites<br>peuvent ne pas fonctionner.                         |         |
| Précharger les pages pour une navigation et des recherches plus rapides                                                                                                    |         |
| Utilisez des cookies pour retenir vos préférences, même si vous ne visitez pas ces pages                                                                                                    |         |
| Afficher tous les cookies et données du site                                                                                                    | >       |
|                                                                                                    |         |
| Blocage                                                                                                    | Ajouter |
| Vous avez empêché les sites suivants d'enregistrer et de lire les cookies sur votre appareil.                                                                                                    |         |
| Aucun site n'a été ajouté                                                                                                    |         |
| -                                                                                                    | /       |
| Autoriser                                                                                                    | Ajouter |
| Les sites suivants peuvent enregistrer des cookies sur votre appareil. Pour empêcher la suppression de ces cookies à la sortie, accédez a<br>Effacer les données de navigation lors de la fermeture. |         |
| Aucun site n'a été ajouté                                                                                                    |         |
|                                                                                                    |         |
| Effacer en quittant<br>Deur effacer han la califa de site la composite formes Missen († 5 de seu (de site la califa de site de site de                                                               | Ajouter |
| Pour effacer tous les cookies et données de site lorsque vous fermez Microsoft Edge, accédez à <u>Effacer les données de navigation lors d</u><br>la formatura                                       | le      |

Ajouter ce site (avec les crochets, l'astérique et le point) «**[\*.]fr.starkeypro.com**», et cocher la case pour inclure les cookies tiers. Une fois les paramètres enregistrés, redémarrez votre navigateur et

reconnectez-vous.

|       | Ajouter un site             |             | × | uter |
|-------|-----------------------------|-------------|---|------|
| s coo | Site                        |             |   |      |
|       | [*.]fr.starkeypro.com       |             |   |      |
|       | Inclure les cookies tiers s | sur ce site |   |      |
|       | Ajouter                     | Annuler     |   | uter |
| parei |                             |             |   |      |

## Remarques

• Vous pouvez également effacer vos données de navigation ainsi que vos cookies (3ème option), il faudra alors les accepter lorsque vous vous rendrez sur **fr.starkeypro.com**. Redémarrez votre navigateur et reconnectez-vous.

| Eff                                   | acer les données de                                                                                                    | × |
|---------------------------------------|----------------------------------------------------------------------------------------------------|---|
| Inte                                  | vigation<br>valle de temps                                                                                                    |   |
| À                                     | tout moment $\checkmark$                                                                                                    |   |
| <ul><li></li></ul>                    | Historique de navigation<br>25 éléments. Inclut la saisie semi-automatique dans la<br>barre d'adresse.<br>Historique des téléchargements<br>1 élément                                                                                                    |   |
| <ul> <li></li> </ul>                  | Cookies et autres données de site<br>À partir de 13 sites. Vous déconnecte de la plupart des<br>sites.<br>Images et fichiers mis en cache                                                                                                    |   |
| Effa<br>Expl                          | Libère moins de 110 Mo. Certains sites peuvent charger<br>cer les données de navigation pour le mode Internet<br>orer                                                                                                    |   |
| La syno<br>syno<br>don<br><u>déco</u> | ynchronisation est désactivée. Lorsque vous activez la<br>hronisation, ces données s'effacent sur tous les appareils<br>hronisés connectés à Phap_Bui@starkey.fr. Pour effacer les<br>nées de navigation de cet appareil uniquement, <u>se</u><br>onnecter tout d'abord. |   |
|                                       | Effacer maintenant Annuler                                                                                                    |   |

• Lorsque vous recevez le code de vérification pour changer votre mot de passe, il faut le réécrire manuellement et non le copier/coller.

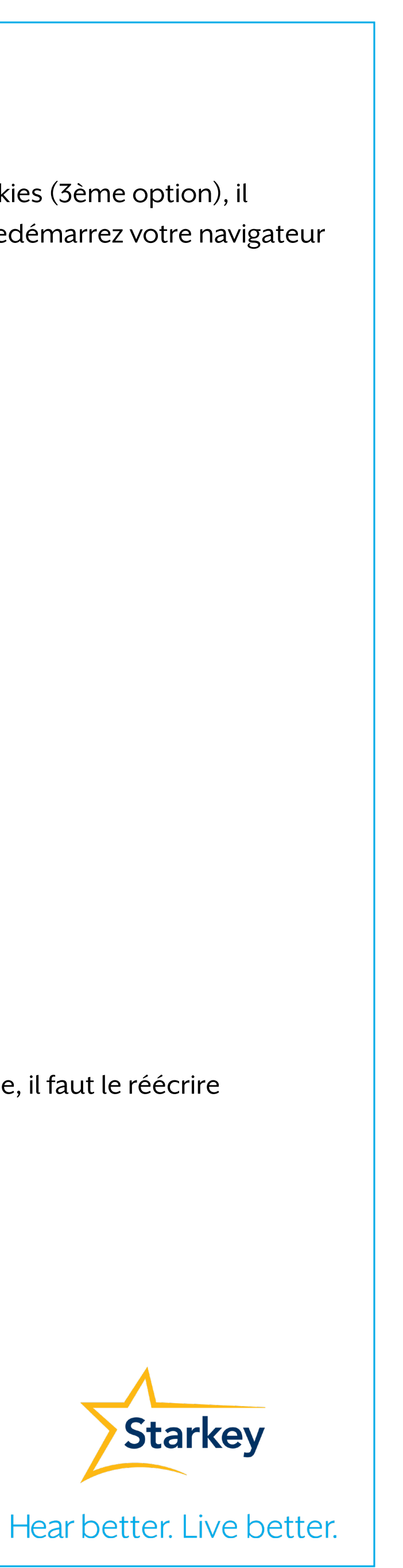